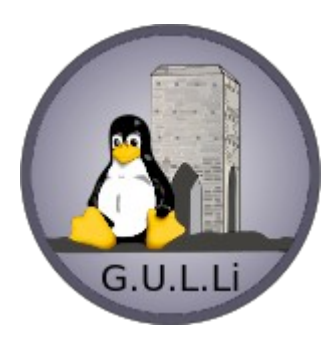

# LCD Shield – LCD SHIELD Menu

G.U.L.Li – Mauro Ricciardi

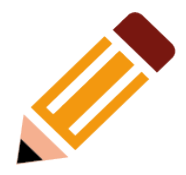

- Idea: utilizzare una LCD shield 1602 per realizzare un progetto che richiedesse dei menu
- Scopo inserimento delle variabili (set-point etc)

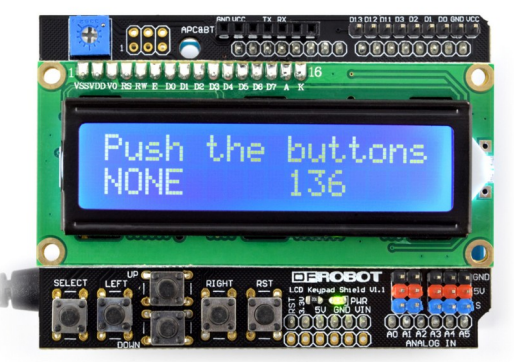

Soluzione : analizzando il
video di Paolo Aliverti,
comincio a studiare il
funzionamento di questa
scheda e la programmazione
dei menu

Link per i video-tutorial di P. Aliverti

Paolo Aliverti video 261 Paolo Aliverti video 262

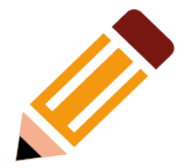

 La prima cosa che dobbiamo stabilire è lo schema a blocchi dei menu che vogliamo realizzare

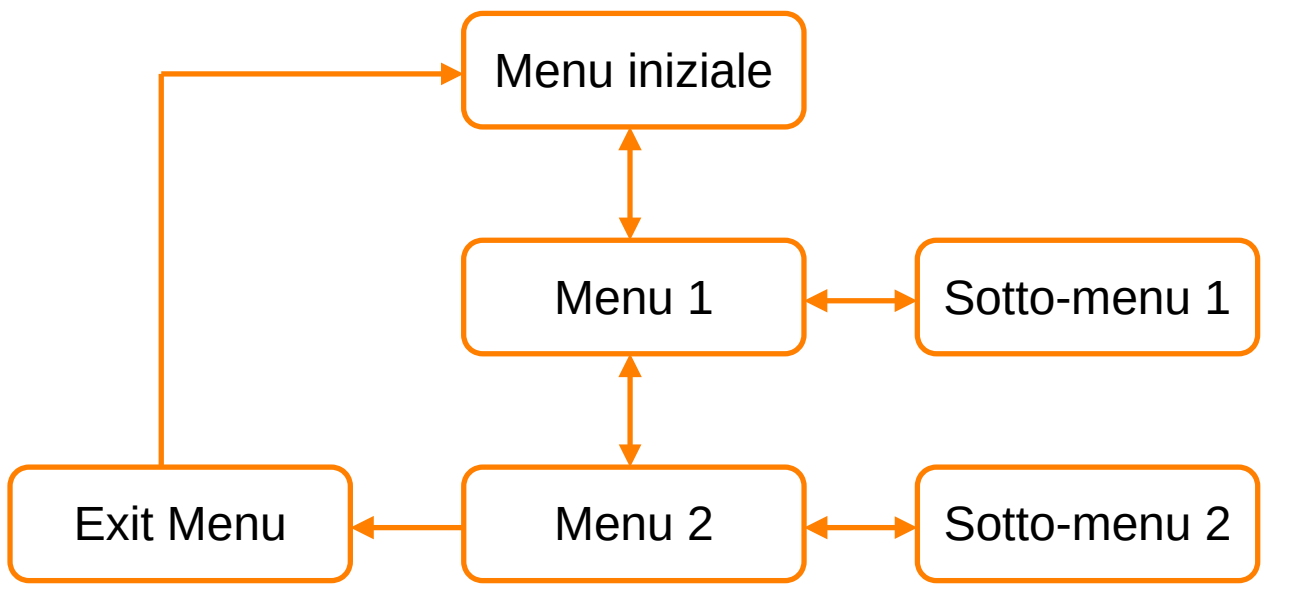

Ovviamente lo schema può essere variato a nostro piacimento

- Analizzando la shield, notiamo che ci sono 6 pulsanti
  - SEL
  - LEFT
  - RIGHT
  - UP
  - DOWM

#### più il pulsante RES (Reset)

- La scheda riesce a determinare il pulsante premuto tramite l'ingresso analogico A0, in serie ai pulsanti sono inserite delle resistenze differenti che determinano una caduta di tensione
- Dobbiamo quindi preventivamente misurare la lettura A0 "AnalogRead(A0)" con un semplice sketch che legge, annotando i valori letti da Arduino

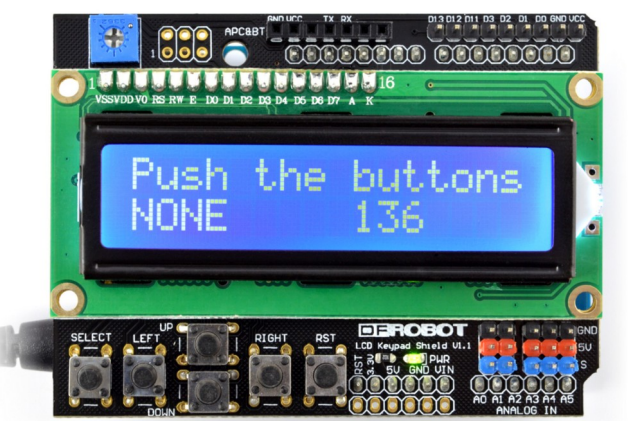

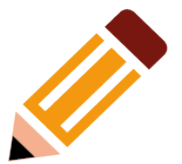

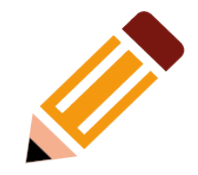

#### Sketch per lettura A0

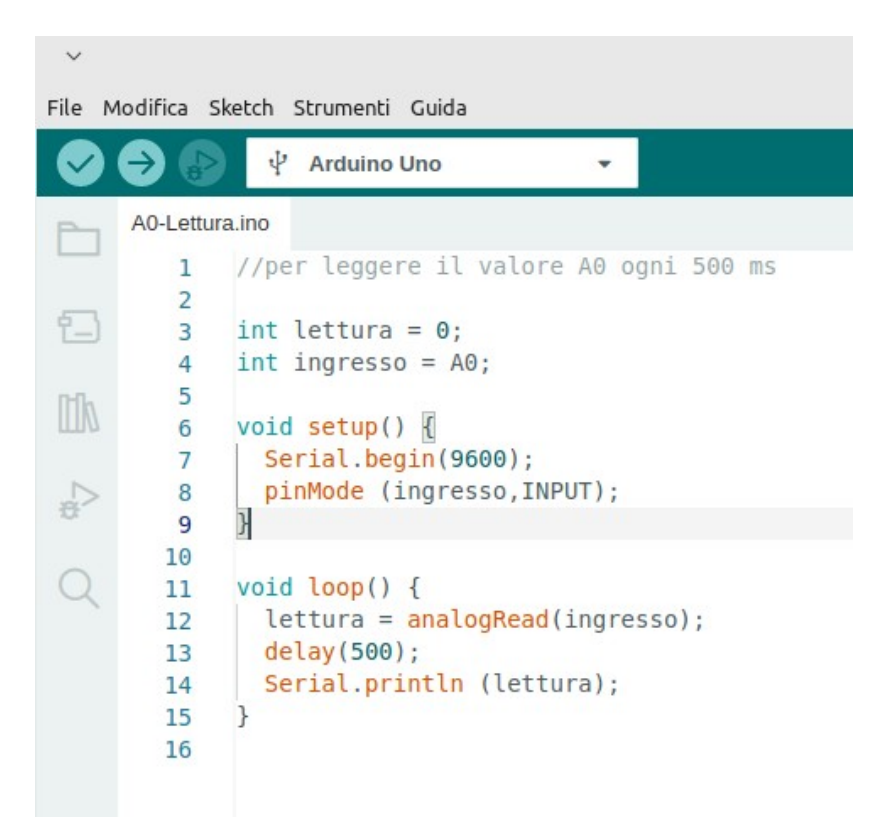

• Valori letti nel mio caso :

| Bottone | Lettura |
|---------|---------|
| Nessuno | 1023    |
| SEL     | 721     |
| LEFT    | 480     |
| RIGHT   | 0       |
| UP      | 130     |
| DOWN    | 307     |

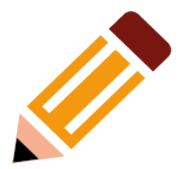

 Inseriamo il primo concetto (Stato del programma) che ci aiuterà alla navigazione all'interno dei vari menu:

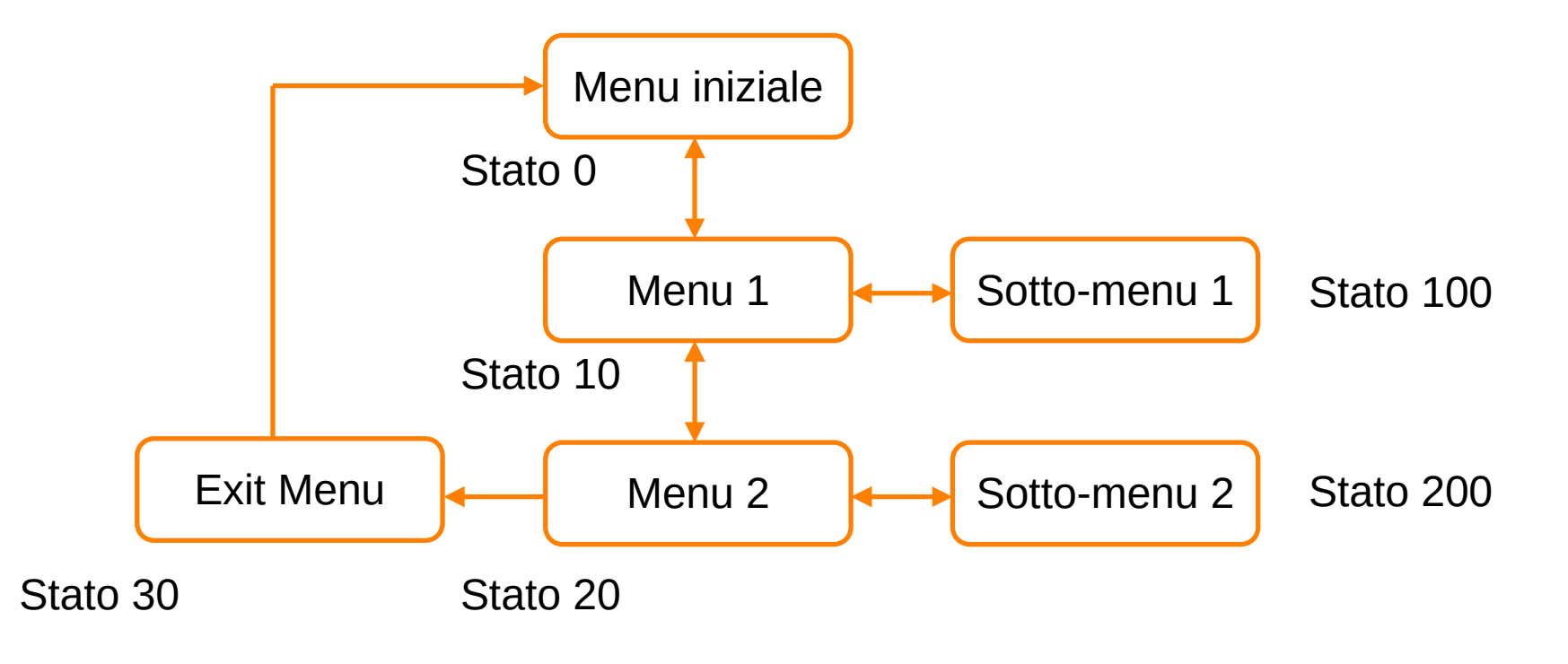

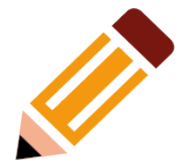

 Aliverti consiglia di creare la libreria "lcdshield.h"

~

- Questo per evitare tutte le volte di scrivere del codice per leggere e decodificare che tasto viene premuto.
- Per fare questo chiameremo solo la routine "readKeys()"
  - La quale leggendo il pin A0, ci ritornerà il tasto che è stato premuto

```
#ifndef lcdshield.h
     #define lcdshield.h
    #define KY NONE 0
     #define KY LEFT 1
     #define KY RIGHT 2
    #define KY UP 3
    #define KY DOWN 4
    #define KY SEL 5
10
    // th = soglia di lettura analogRead(a0)
11
    #define TH NONE 1023
12
    #define TH LEFT 480
13
    #define TH RIGHT 0
14
15
     #define TH UP 130
     #define TH DOWN 307
16
     #define TH SEL 721
17
18
     int readKeys() {
19
       int n = analogRead(A0);
20
       if ((n >= TH LEFT-5) && (n <= TH LEFT+5)) {
21
         return KY LEFT;
22
       } else if ((n >= TH RIGHT-5) && (n <= TH RIGHT+5)) {
23
         return KY RIGHT;
24
        else if ((n >= TH UP-5) && (n <= TH UP+5)) {
25
26
         return KY UP;
       } else if ((n >= TH DOWN-5) && (n <= TH DOWN+5)) {
27
         return KY DOWN:
28
        else if ((n >= TH SEL-5) && (n <= TH SEL+5)) {
29
30
         return KY SEL;
       } else return KY NONE;
31
32
33
34
     #endif
35
```

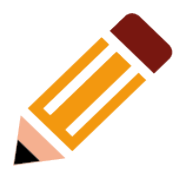

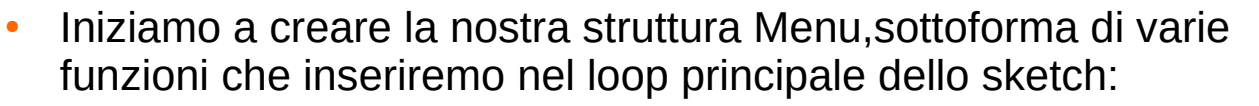

- mainloop = menu principale
- mainmenu 10..30: menu a cascata
- mainsubmenu 1 e 2 sottomenu

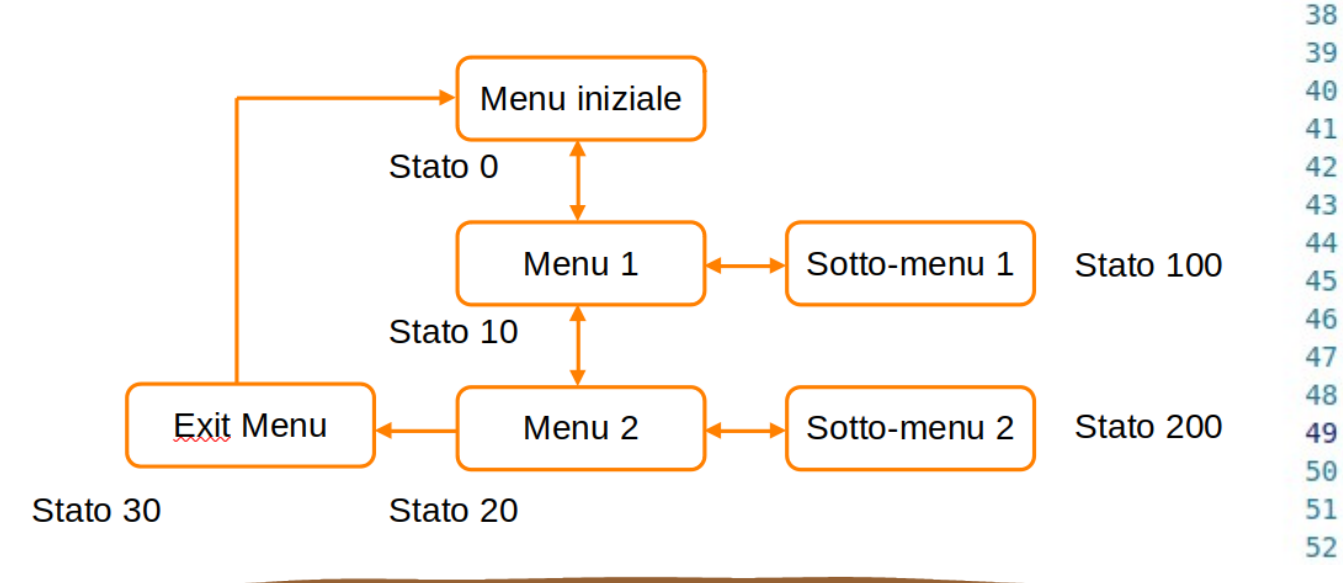

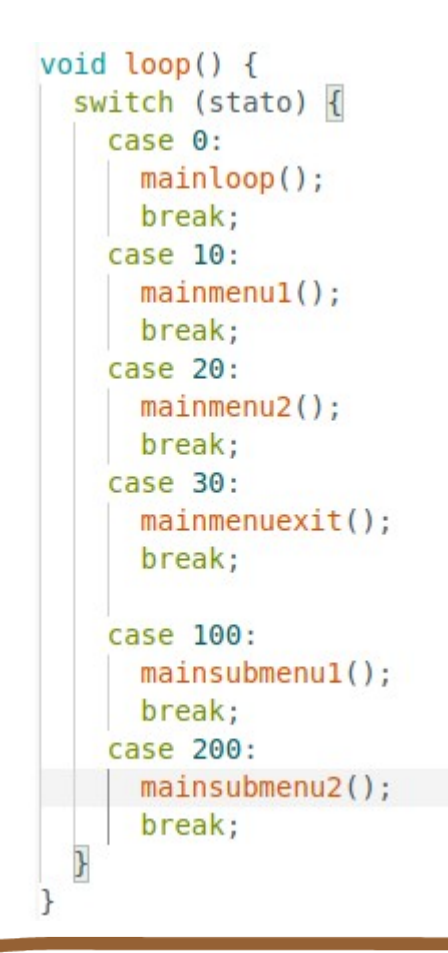

15

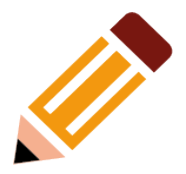

- Iniziamo a creare la nostra struttura Menu, sottoforma di varie funzioni che inseriremo nel loop principale dello sketch:
  - mainloop = menu principale
  - mainmenu 10..30: menu a cascata
  - mainsubmenu 1 e 2 sottomenu

all'altro ? Funzione setStato() è creata a questo scopo

Come passiamo da menù

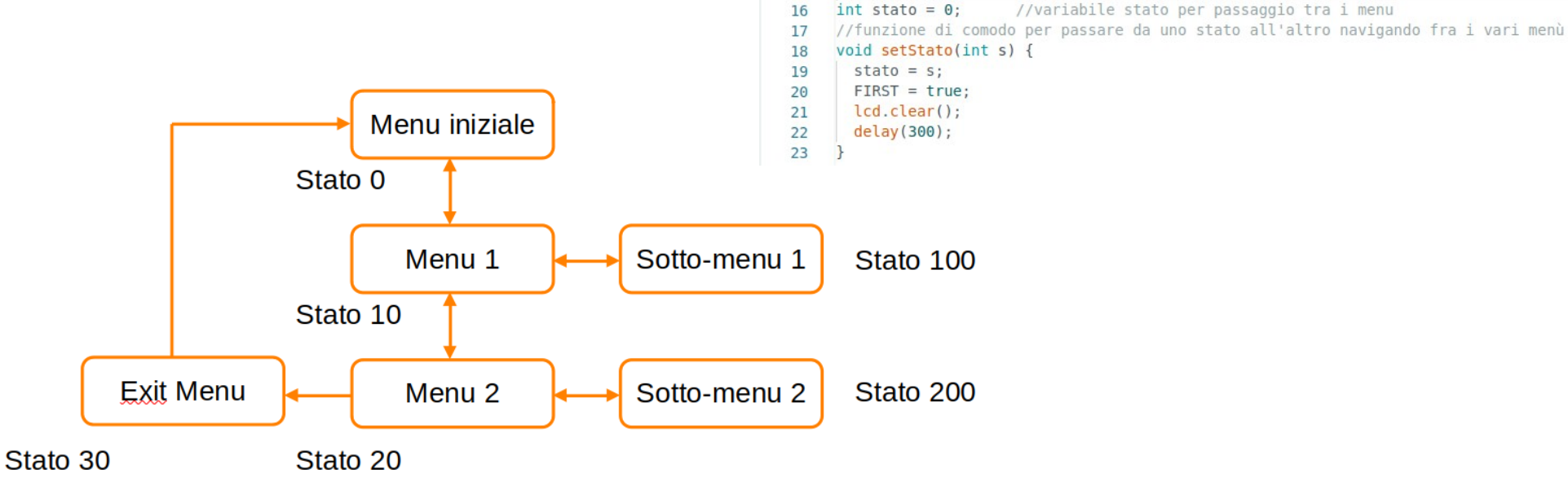

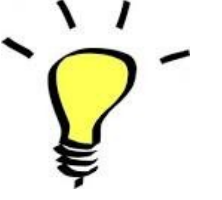

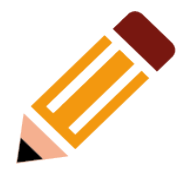

- Una "finezza" che viene utilizzata nello sketch:
- Avete notato che viene utilizzata variabile FIRST di tipo booleano (Vero/Falso)
- Questo viene utilizzato per evitare che una volta entrato nel menu rispettivo, Arduino scriva di continuo delle stringhe nel sistema ma le scriva una sola volta al momento della prima entrata.

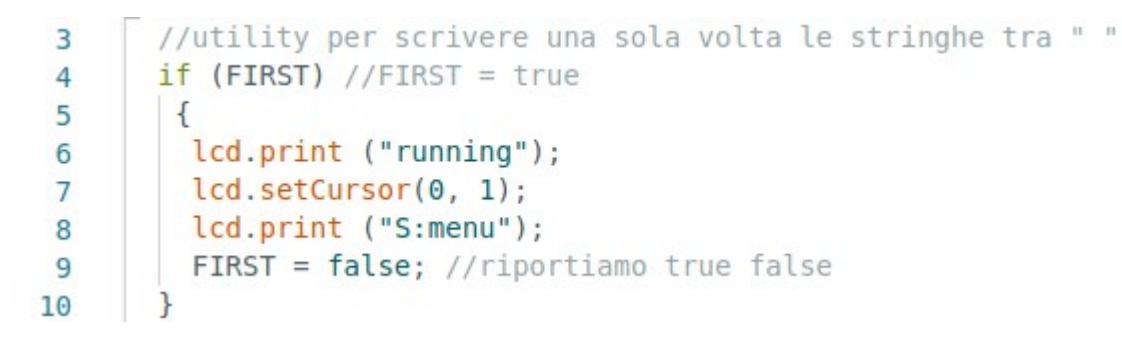

• Nota importante: riportare sempre la variabile FIRST, nella condizione "false"

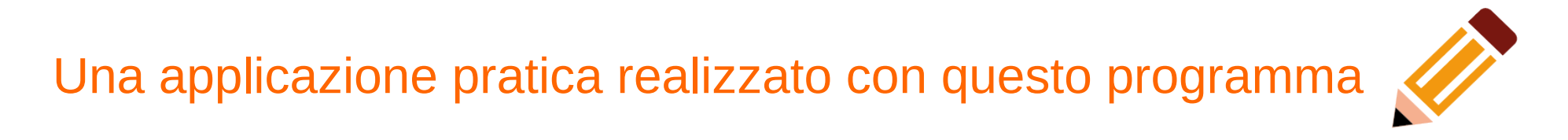

Utilizzo di un sistema similare per gestire un piccolo motore ed una resistenza scaldante (progetto ESTRUSORE)

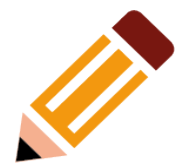

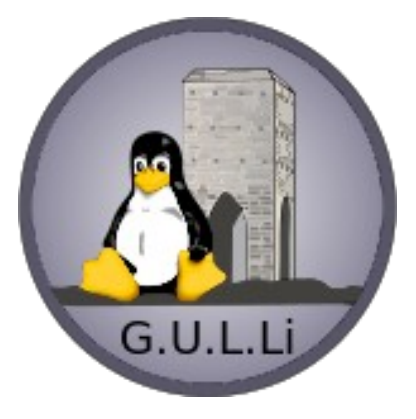

# Domande?

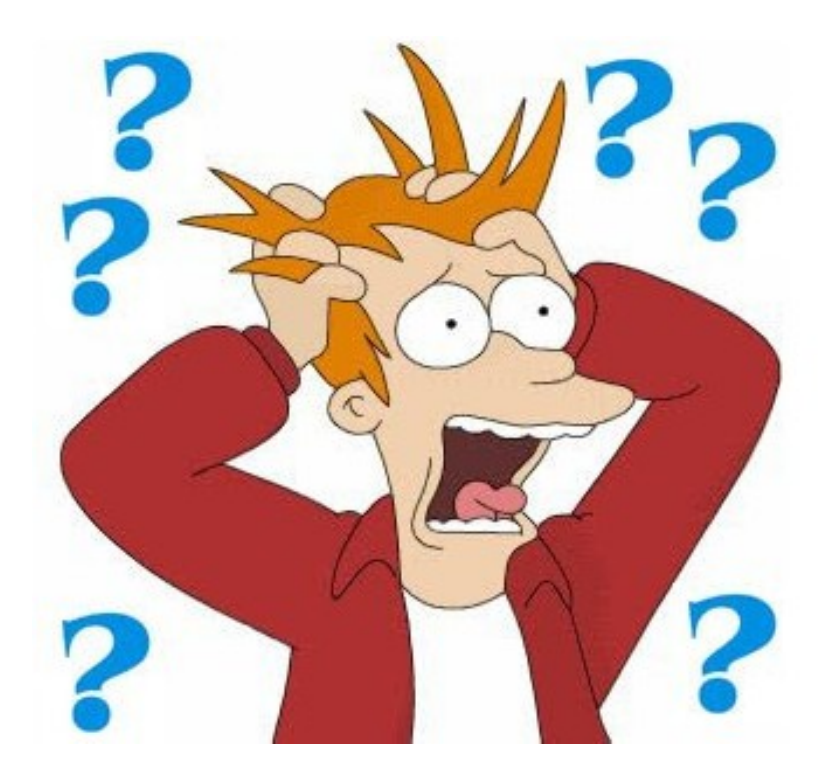